## Microsoft Teams

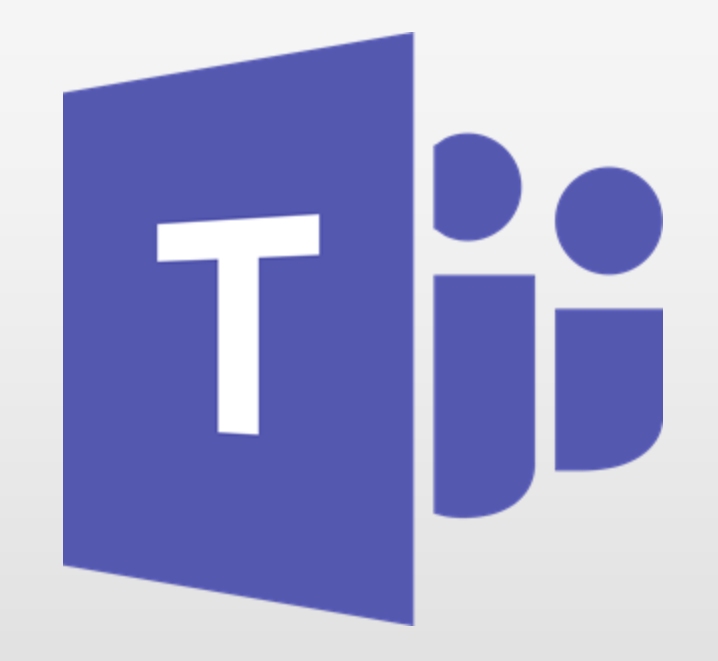

### Microsoft Teams

 aplikacija za timski rad u sustavu Office 365 pomoću koje možete:

- razgovarati s kolegama i učenicima
- održavati videokonferencije
- dijeliti sadržaje
- dodavati različite aplikacije

#### Prijava u Office 365

#### https://office365.skole.hr

Office 365

O Office365 Edu

FAQ Snimke

Snimke Webinara

Office365

Besplatna Office365 usluga i alati koji omogućuju suradnju i komunikaciju između svih sudionika u obrazovnom sustavu.

Preuzmite <u>OFFICE 365 ZA ŠKOLE priručnik</u> s detaljnim koracima povezivanja i početnog korištenja osnovnih alata Office 365. Priručnik je za

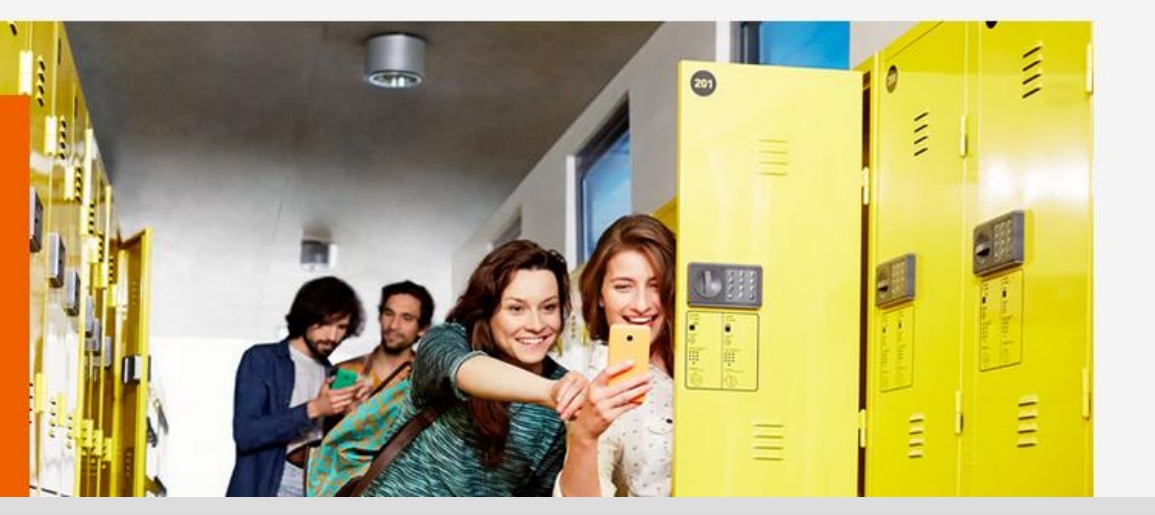

Prijava

#### Prijava u Office 365

#### https://office365.skole.hr

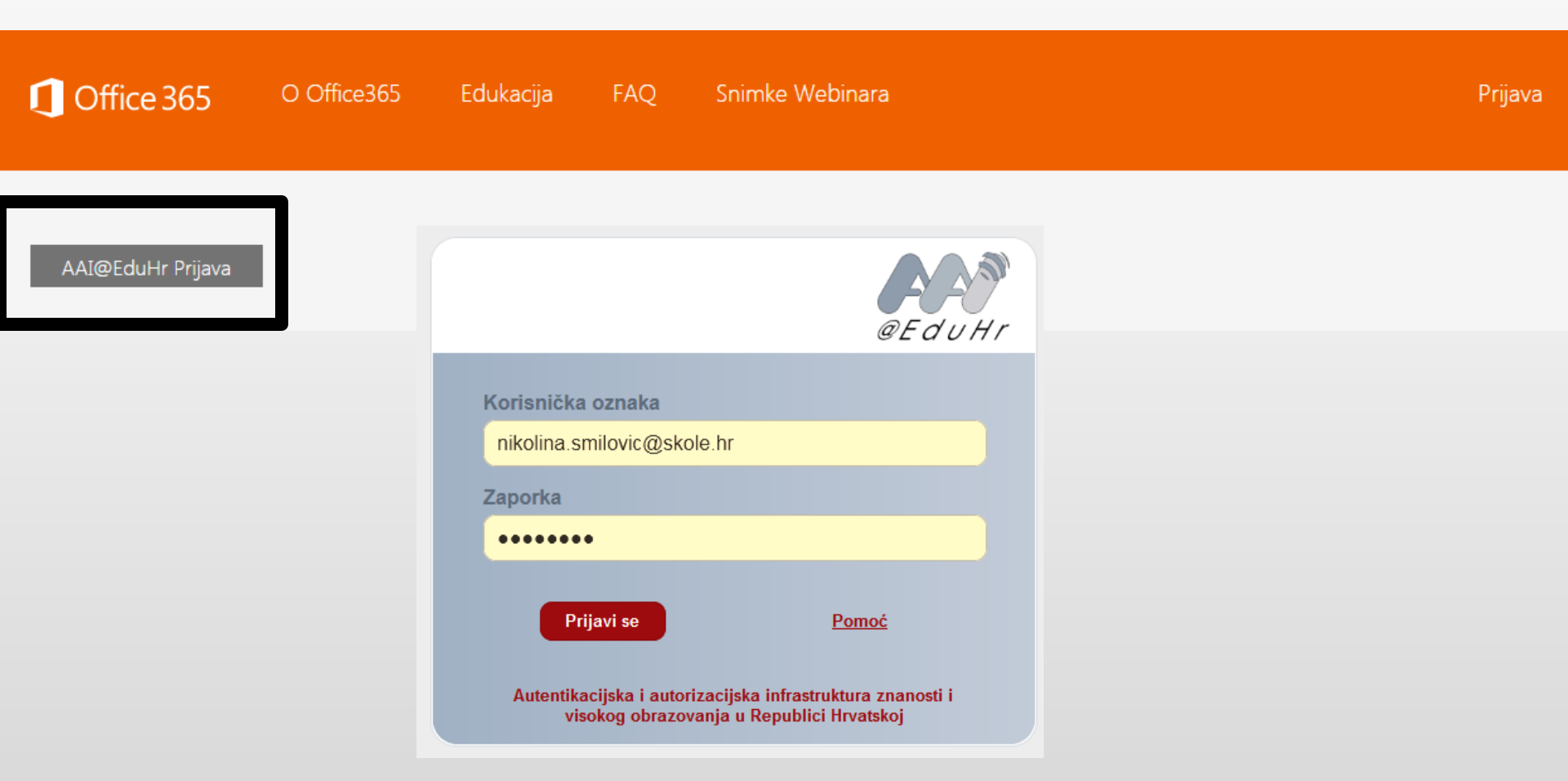

#### Prijava u Office 365

#### https://office365.skole.hr

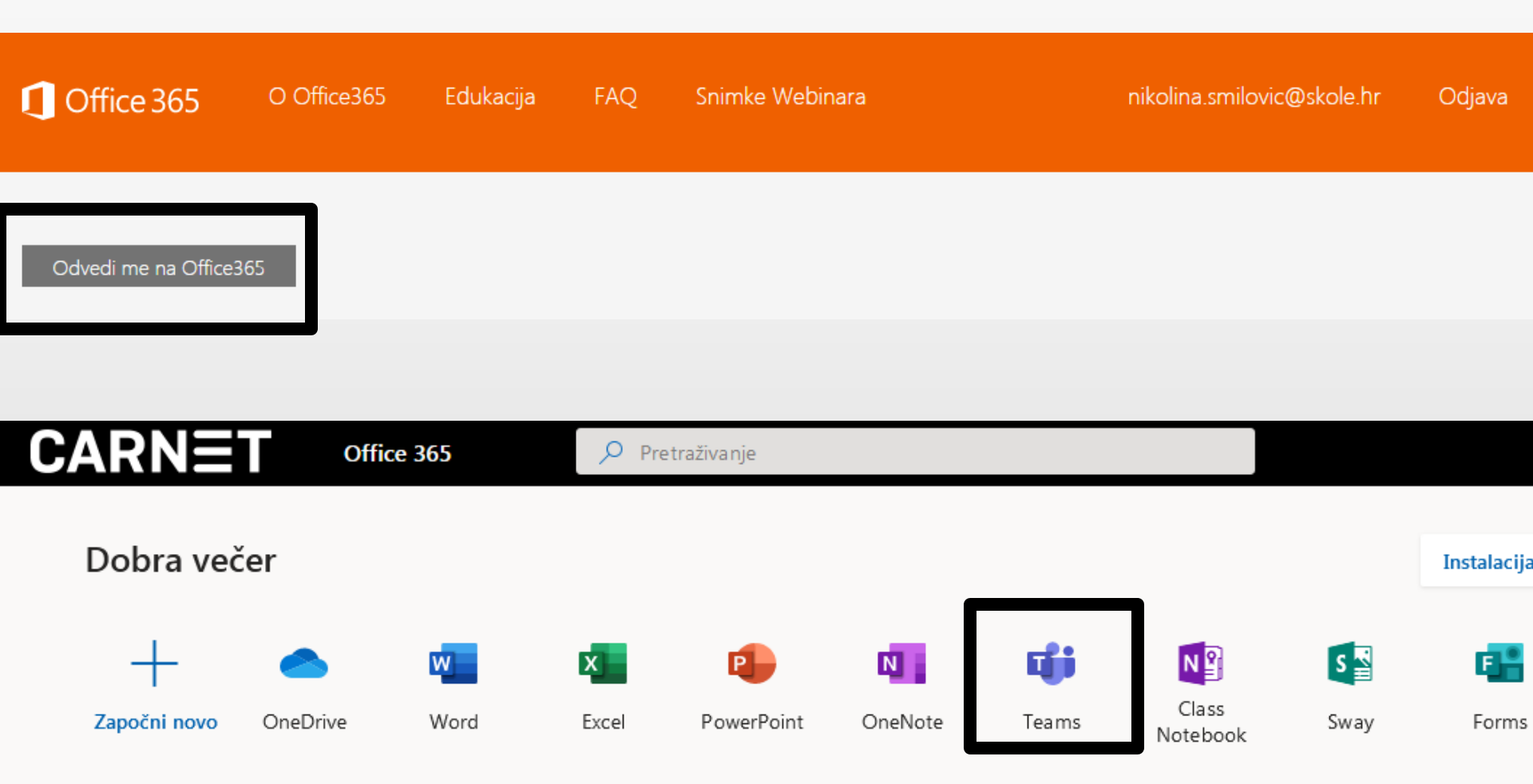

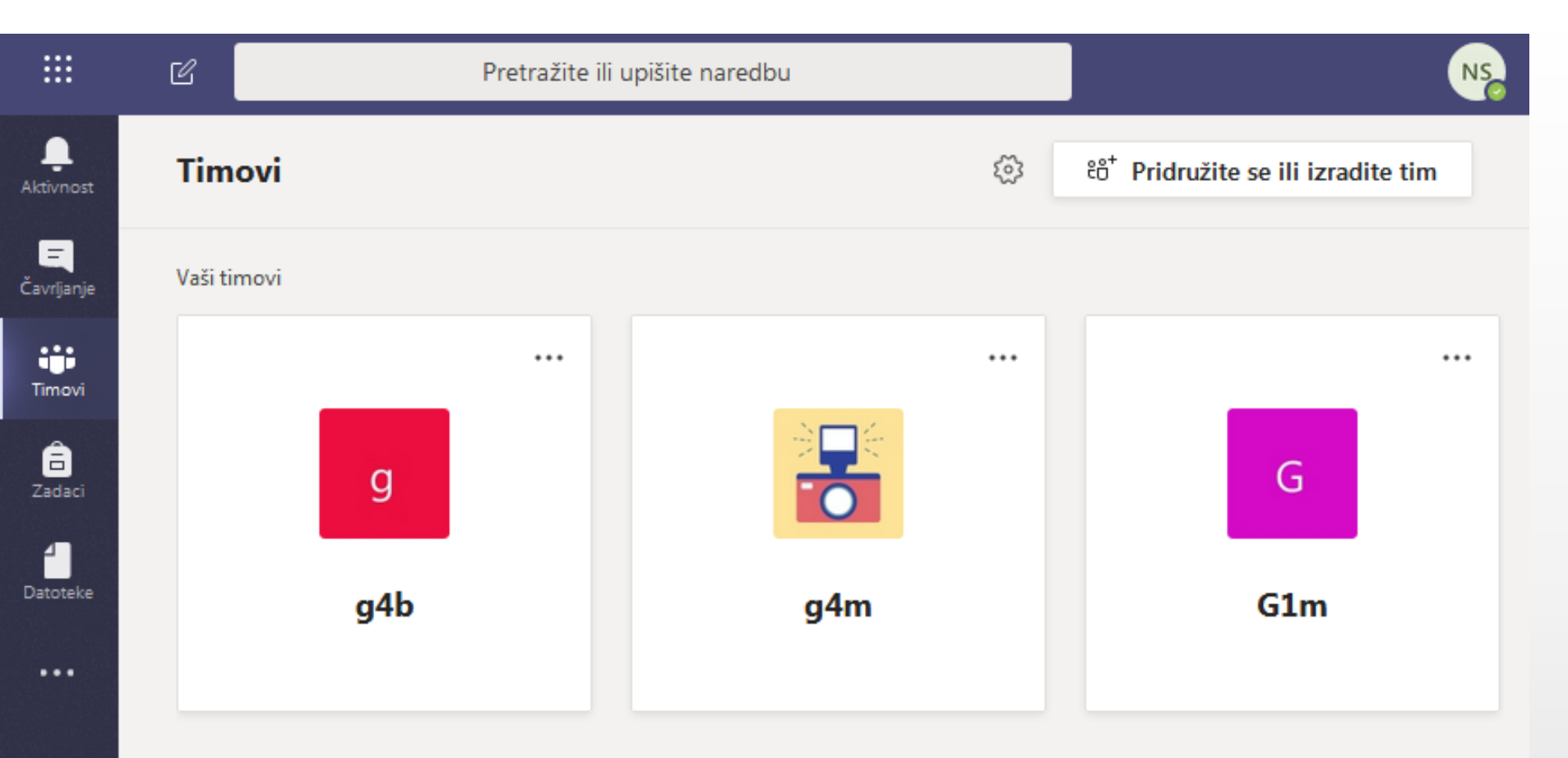

- Aktivnost pratite svoje nepročitane poruke, @spominjanja...
- Čavrljanje –otvarate privatni razgovor s jednom ili više osoba
- Timovi pronađite timove i kanale

BŶ

Aplikacije

? Pomoć

낲

Unutar kanala možete voditi razgovore i dijeliti datoteke

- RAZREDNICI STVARAJU TIMOVE/RAZREDE i u njega dodaju kolege i učenike
- Pridružite se ili izradite tim > Izradite tim > Stvori tim

|                   | Ľ      | Pretražite ili upišite naredbu |  |     | NS |                                                            |
|-------------------|--------|--------------------------------|--|-----|----|------------------------------------------------------------|
| <b>A</b> ktivnost | Tim    | ovi                            |  |     | ŝ  | <sup>ట</sup> ం <sup>+</sup> Pridružite se ili izradite tim |
| E<br>Čavrljanje   | Vaši t | movi                           |  |     |    |                                                            |
| Timovi            |        |                                |  |     |    |                                                            |
| adaci             |        | g                              |  |     |    | G                                                          |
| Datoteke          |        | g4b                            |  | g4m |    | G1m                                                        |
|                   |        |                                |  |     |    |                                                            |

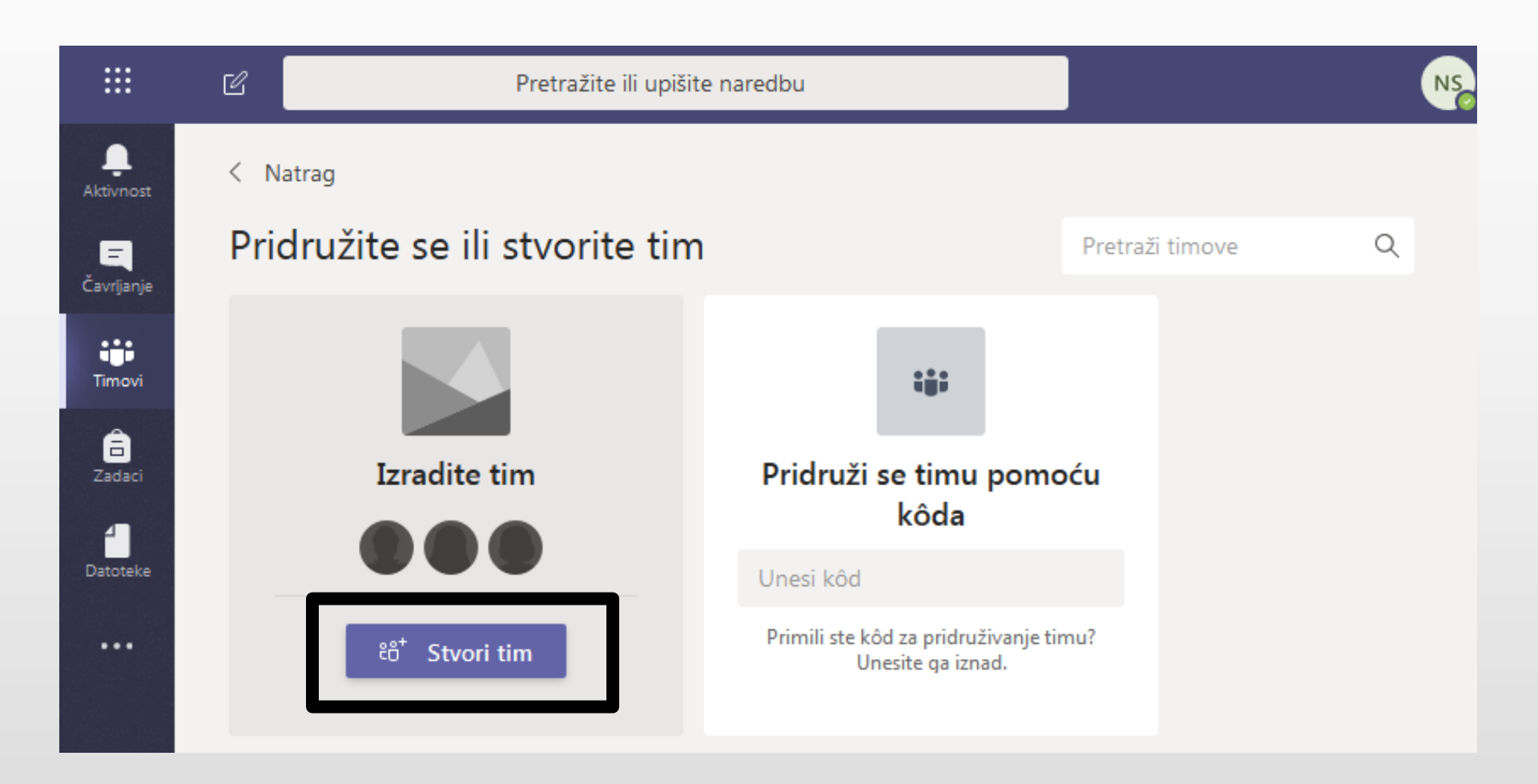

#### Odaberite vrstu tima

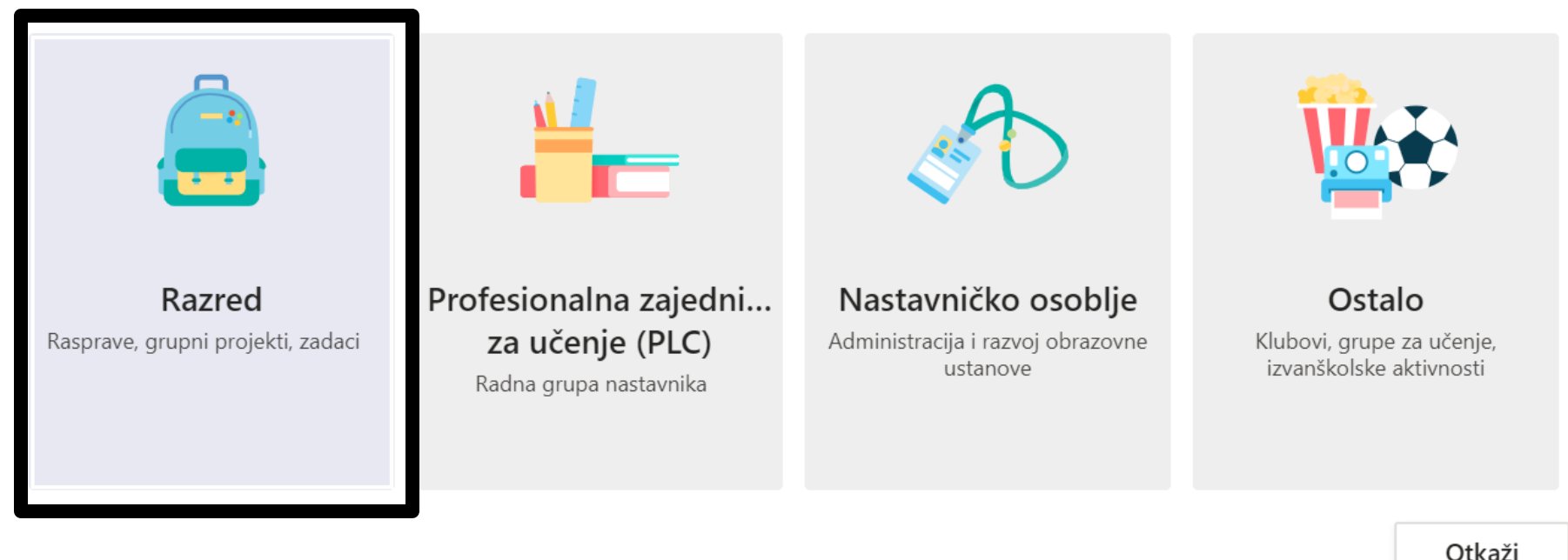

Svaki razredni tim omogućuje stvaranje zadataka i testova, bilježenje povratnih informacija učenika i davanje učenicima privatnog prostora za bilješke u bilježnici za predmete.

#### Izradite svoj tim

Nastavnici su vlasnici razrednih timova, a učenici sudjeluju kao članovi. Svaki razredni tim omogućuje stvaranje zadataka i testova, bilježenje povratnih informacija učenika i davanje učenicima privatnog prostora za bilješke u bilježnici za predmete.

| Naziv            |                      |               |        |          |
|------------------|----------------------|---------------|--------|----------|
| 2P               |                      |               |        | $\odot$  |
| Opis (izborno)   |                      |               |        |          |
|                  |                      |               |        |          |
|                  |                      |               |        |          |
|                  |                      |               |        |          |
| Izradite tim por | noću postojećeg tima | kao predloška |        |          |
|                  |                      |               | Otkaži | Sljedeće |
|                  |                      |               |        |          |

#### Dodavanje članova

#### Dodavanje članova u 2P

| Učenici Nastavnici |            |       |
|--------------------|------------|-------|
|                    |            |       |
| NB NAT             | × NB NAD × |       |
| BS Branl           | × sv Sar × | Dodaj |

Zatvori

### Dodavanje članova

| ,<br>Aktivnost | < Svi timovi |    |                      |
|----------------|--------------|----|----------------------|
| <br>Čavrijanje |              |    |                      |
| Timovi         | 2P           | 3  | Upravljanje timom    |
| Zadaci         | Općenito     | 1  | Dodaj kanal          |
|                |              | ţ, | Dodaj člana          |
|                |              | S. | Napusti tim          |
|                |              | Ø  | Uredi tim            |
|                |              | ୍ଦ | Kopiraj vezu timu    |
| Aplikacije     |              | 0  | Upravljanje oznakama |
| ?<br>Pomoć     |              | Û  | Izbriši tim          |
| [ ⊈ ]          |              |    |                      |

## Stvaranje kanala / predmeta

...

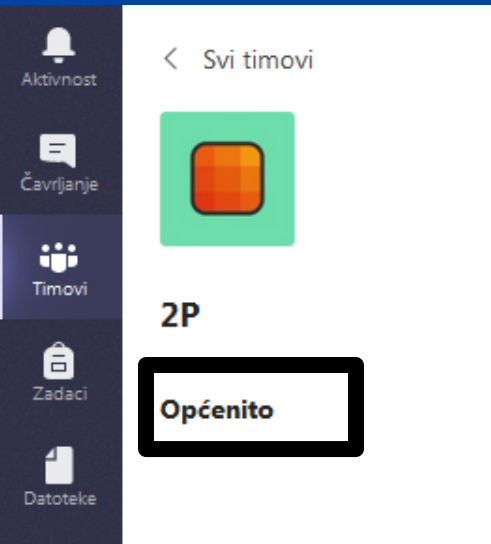

...

B

Aplikacije

3

Pomoć

¢

Svaki tim dobiva kanal **Općenito.** 

To je dobar kanal za prosljeđivanje objava i informacija cijelom timu.

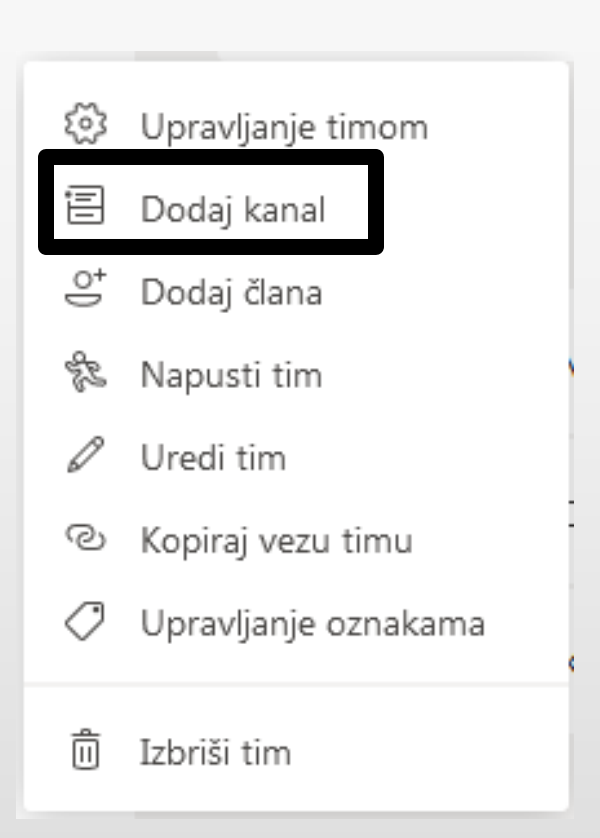

### Stvaranje kanala / predmeta

#### Izradi kanal za tim "Razredna nastava"

Naziv kanala Matematika Opis (izborno) Navedite opis i pomognite drugima da pronađu pravi kanal Privatnost Standardno - dostupno svima u timu (i)Automatski prikaži ovaj kanal u svim popisima kanala Otkaži Dodaj

## Stvaranje kanala / predmeta

D;

| vnost   | < Svi timovi                | <b>Općenito</b> Objave Datoteke Bilježnica za predmete Zadaci Ocjene                  | - |
|---------|-----------------------------|---------------------------------------------------------------------------------------|---|
|         |                             | Soba NIKOLINA SMILOVIĆ izradila je kanal Povijest. Sakrij kanal                       |   |
| rljanje |                             | Osoba NIKOLINA SMILOVIĆ izradila je kanal Geografija. Sakrij kanal                    |   |
| ;;      |                             | Osoba NIKOLINA SMILOVIĆ izradila je kanal Vjeronauk. Sakrij kanal                     |   |
| novi    | 2P                          | Osoba NIKOLINA SMILOVIĆ izradila je kanal Matematika. Sakrij kanal                    |   |
| Ê       |                             | Osoba NIKOLINA SMILOVIĆ izradila je kanal Fizika. Sakrij kanal                        |   |
| daci    | Općenito                    | Soba NIKOLINA SMILOVIĆ izradila je kanal Etika. Sakrij kanal                          |   |
| -       | Baze podataka               | Soba NIKOLINA SMILOVIĆ izradila je kanal Programiranje za WEB. Sakrij kanal           |   |
| oteke   | Engleski jezik              | Soba NIKOLINA SMILOVIĆ izradila je kanal Izrada web stranica. Sakrij kanal            |   |
|         | Etika                       | Soba NIKOLINA SMILOVIĆ izradila je kanal Baze podataka. Sakrij kanal                  |   |
|         | Fizika                      | Soba NIKOLINA SMILOVIĆ izradila je kanal Tjelesna i zdravstvena kultura. Sakrij kanal |   |
|         | Geografija                  | Osoba NIKOLINA SMILOVIĆ izradila je kanal Mediji u suvremenom društvu. Sakrij kanal   |   |
|         | Hrvatski jezik              | Soba NIKOLINA SMILOVIĆ izradila je kanal JS razvoj sučelja. Sakrij kanal              |   |
|         | Izrada mobilnog sučelja     | Soba NIKOLINA SMILOVIĆ izradila je kanal JS alati i biblioteke. Sakrij kanal          |   |
| B       | Izrada web stranica         | Soba NIKOLINA SMILOVIĆ izradila je kanal Računalne mreže. Sakrij kanal                |   |
| kacije  | JS alati i biblioteke       | Soba NIKOLINA SMILOVIĆ izradila je kanal Izrada mobilnog sučelja. Sakrij kanal        |   |
| ?       | JS razvoj sučelja           |                                                                                       |   |
| moć     | Matematika                  | Započnite novi razgovor. Upišite @ kako biste spomenuli nekog.                        |   |
| ÷       | Mediji u suvremenom društvu | A, Ø ☉ @ ♀ û ▷ ♀ …                                                                    |   |
|         | 0                           |                                                                                       |   |

### Hrvatski jezik - Objave

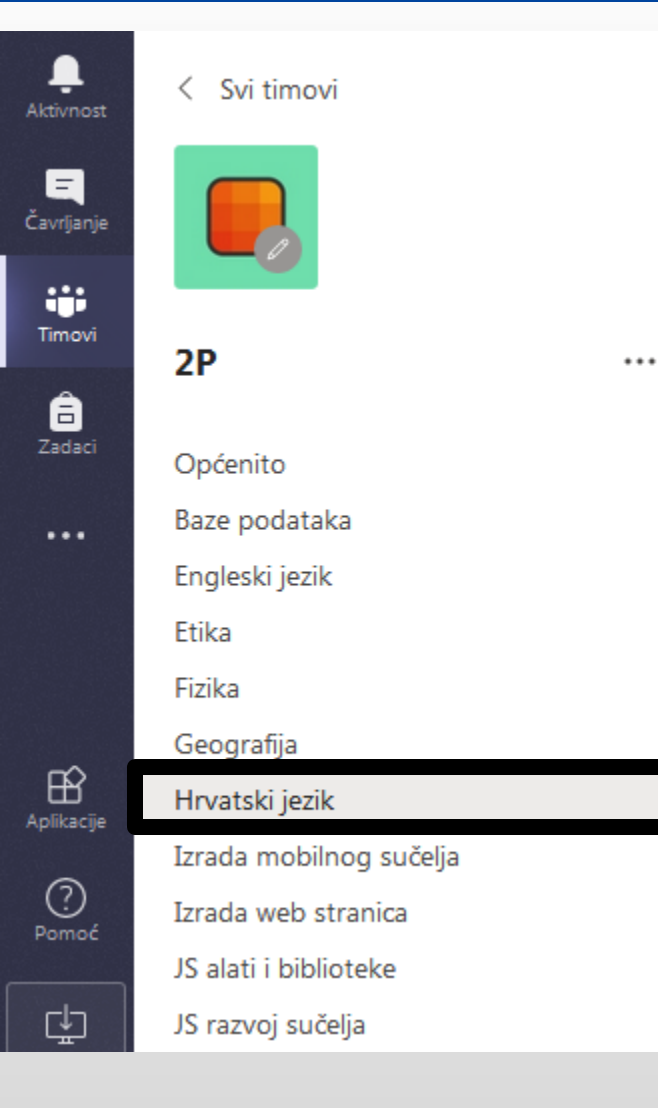

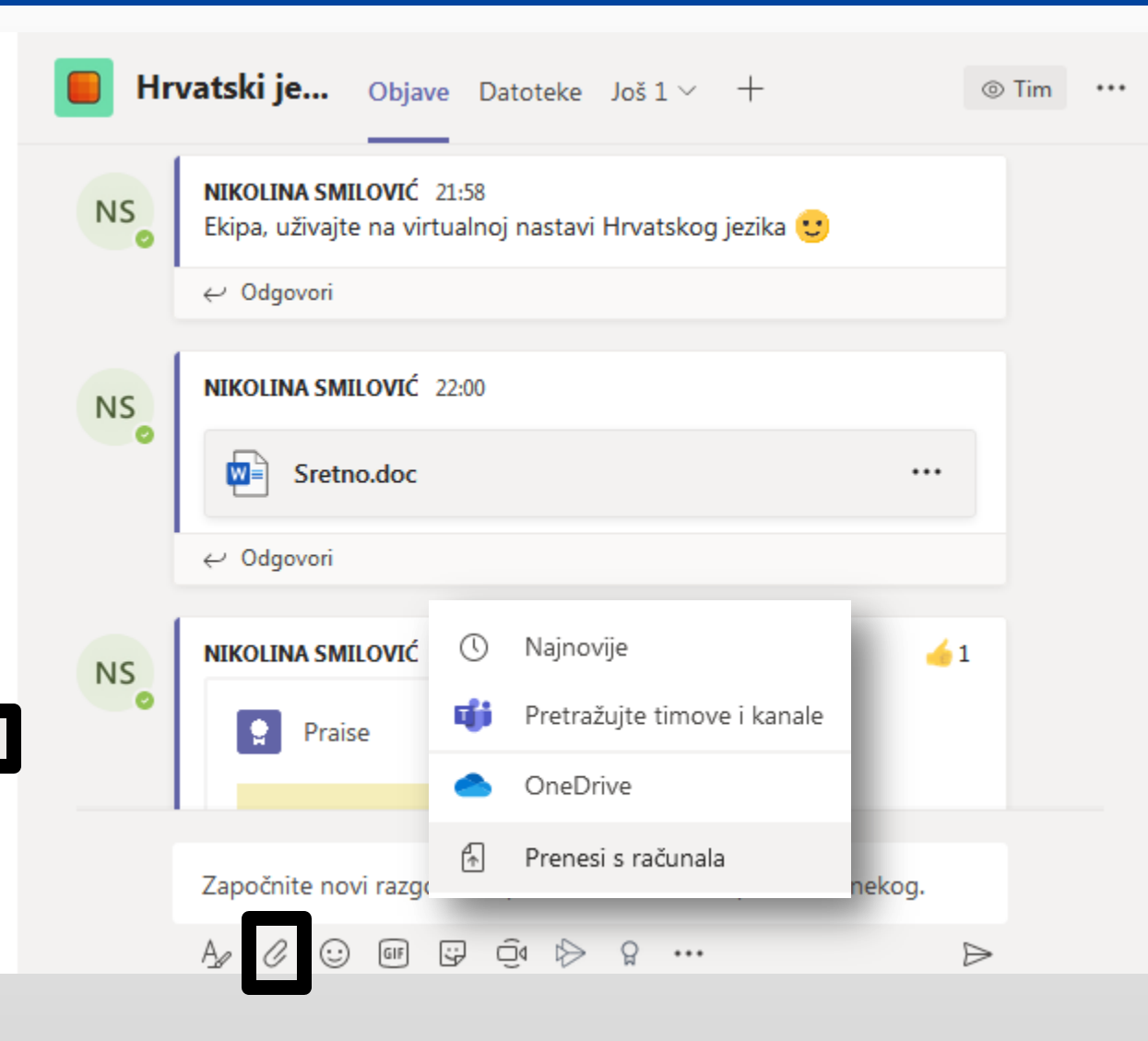

#### Hrvatski jezik - Datoteke

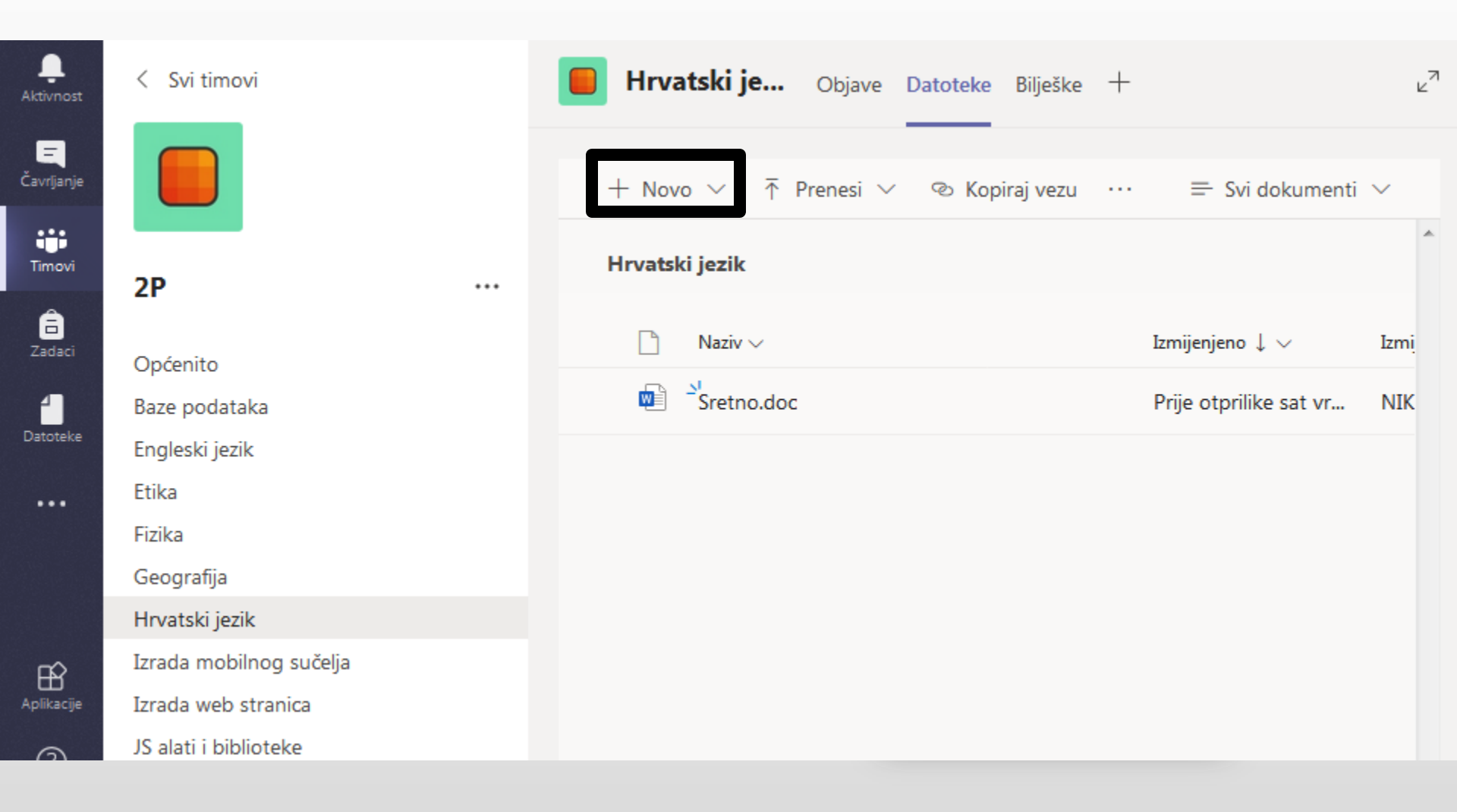

### Hrvatski jezik - Datoteke

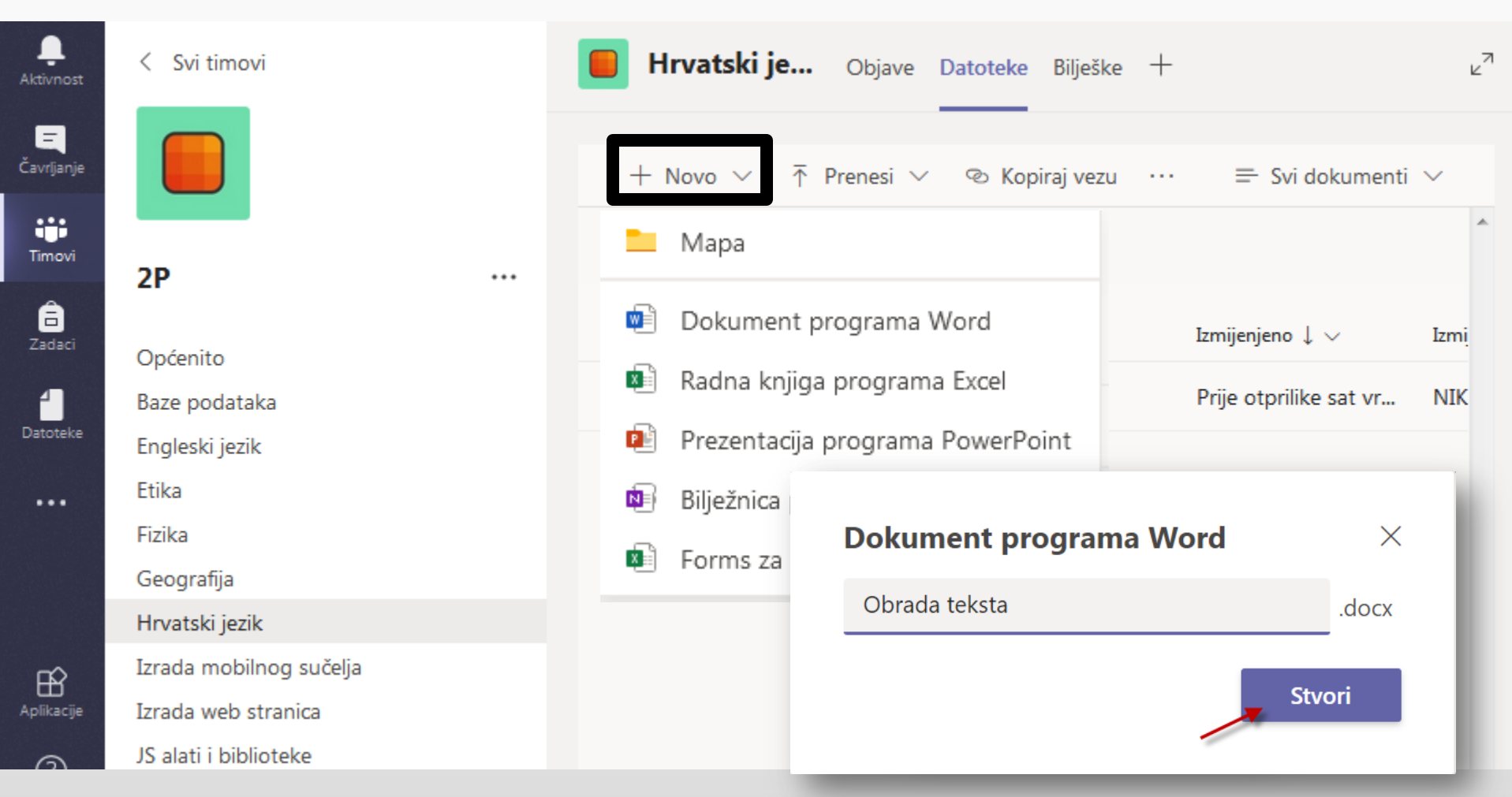

Svaki kanal ima posebnu mapu za datoteke.

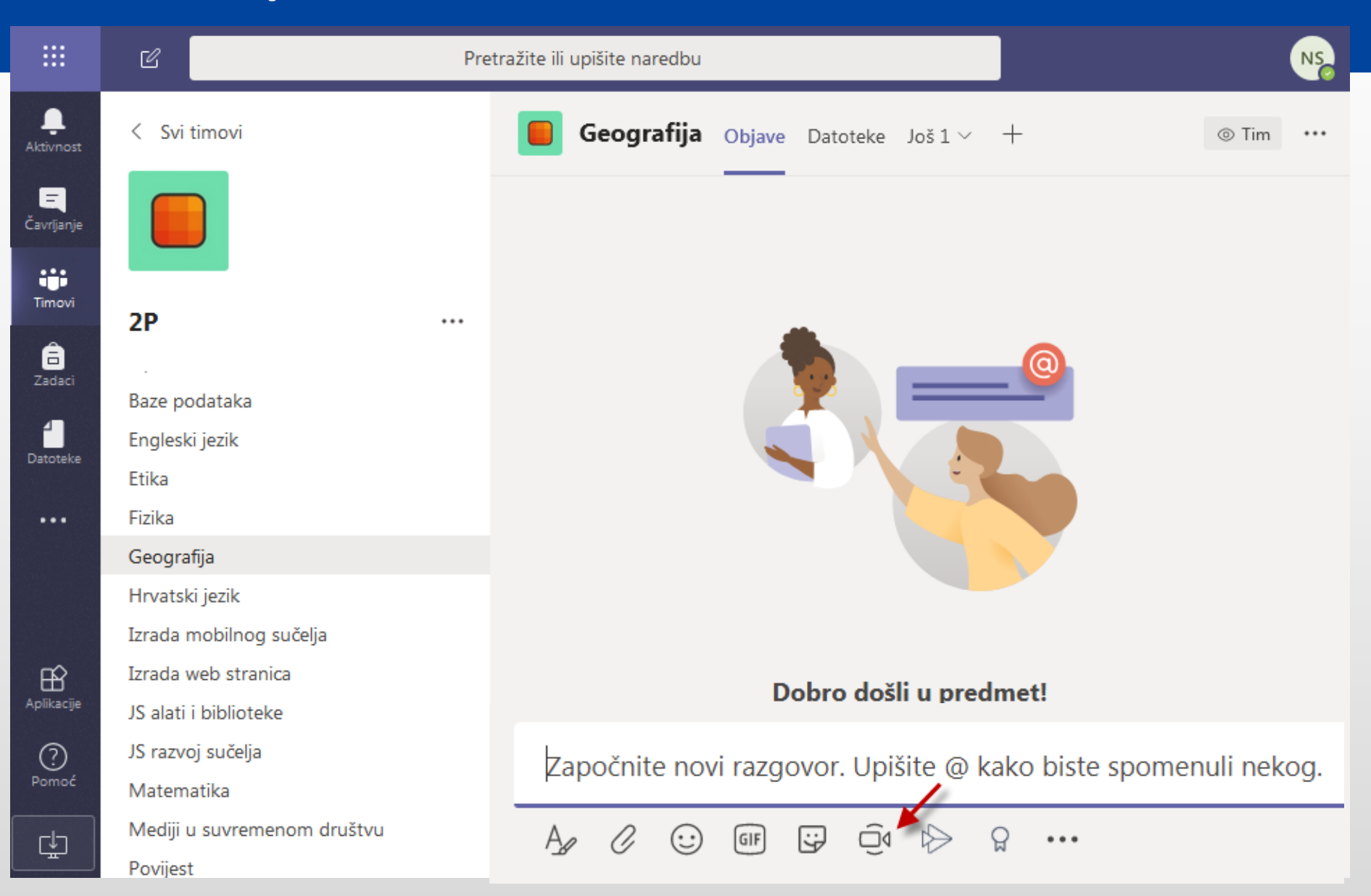

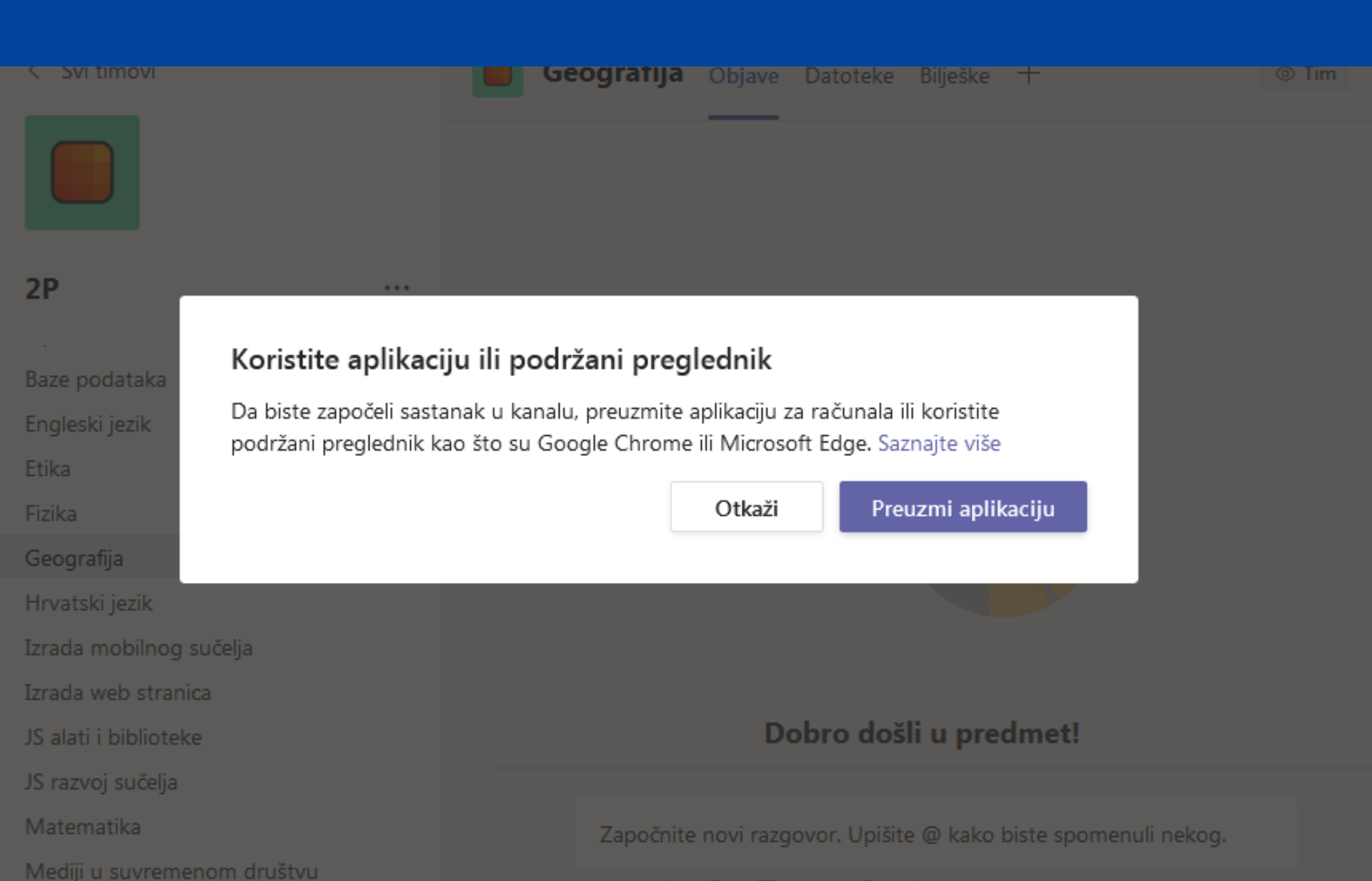

franciste in upiete Ashidu

#### Koristite Google Chrome

#### Odaberite <u>Dopusti</u> da bi Microsoft Teams koristio mikrofon i kameru za pozive i sastanke u ovom pregledniku.

Kada to učinite, na trenutak ćemo uključiti uređaje da bismo ih postavili.

Dobro dośli u predmetl

félalégie Silomenti ratio metrola d'Attinadéri dalam di Kelander di

Za bolji doživljaj preuzmite aplikaciju za stolno računalo.

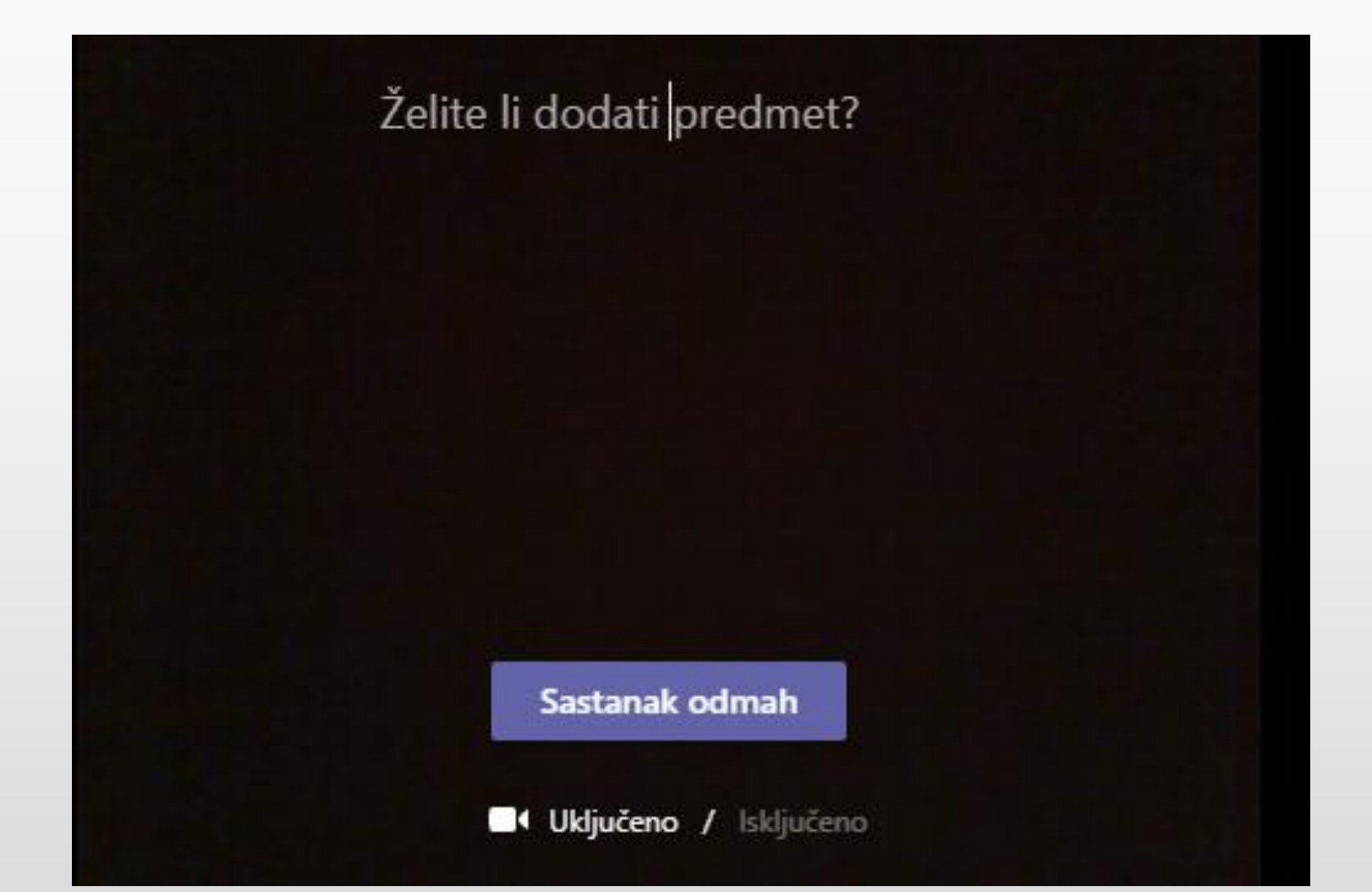

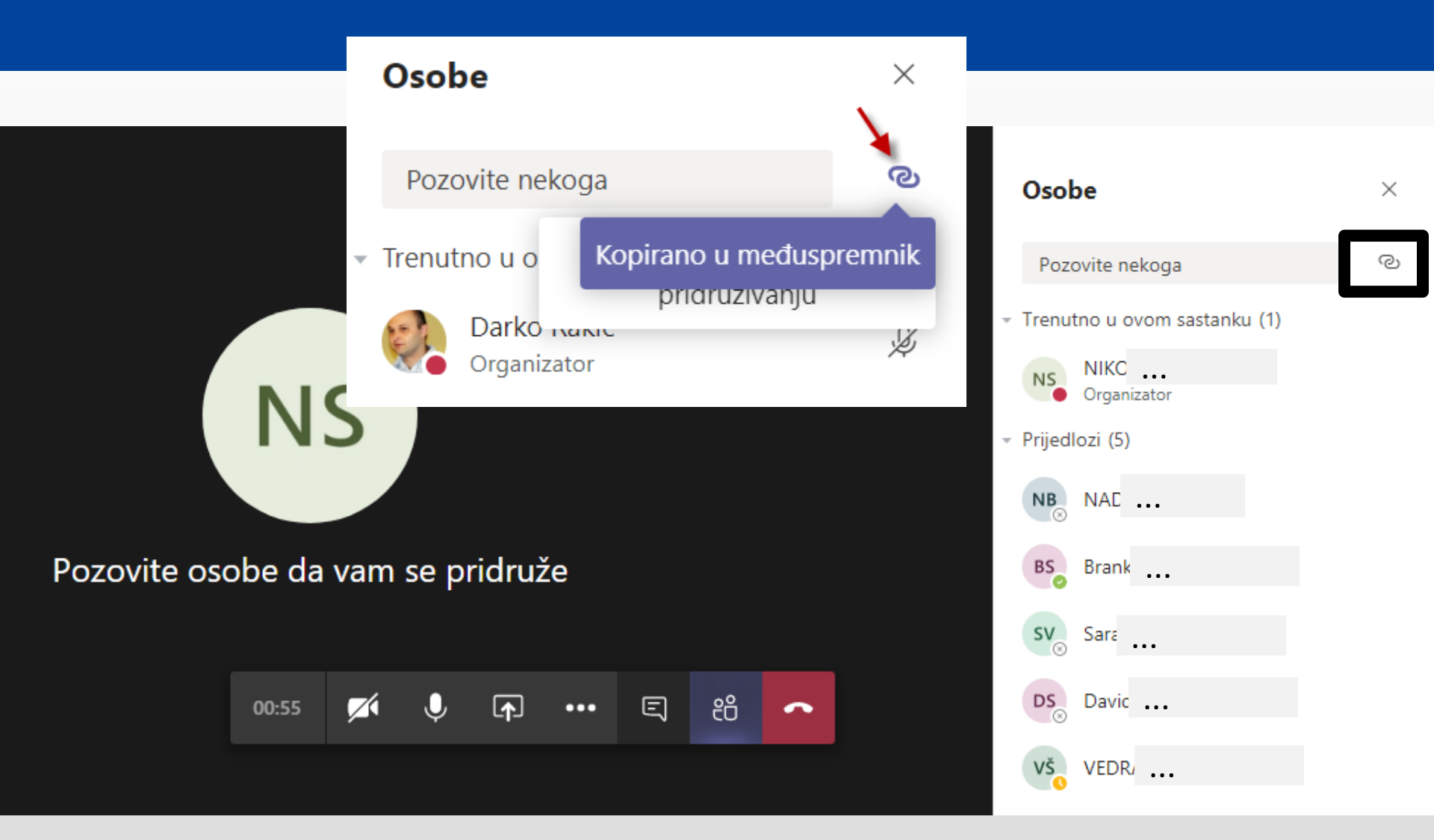

#### Videopoziv – mogućnosti

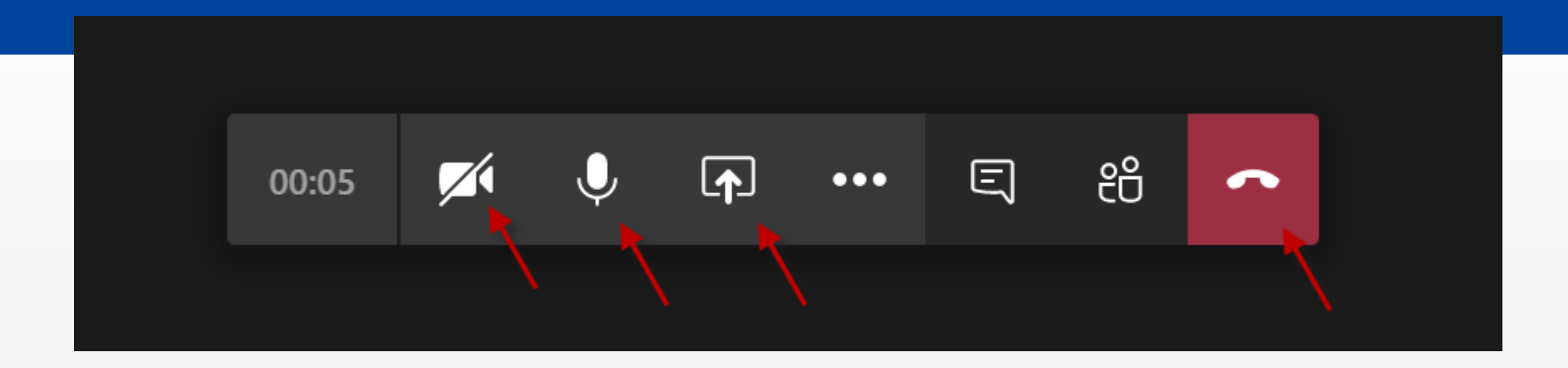

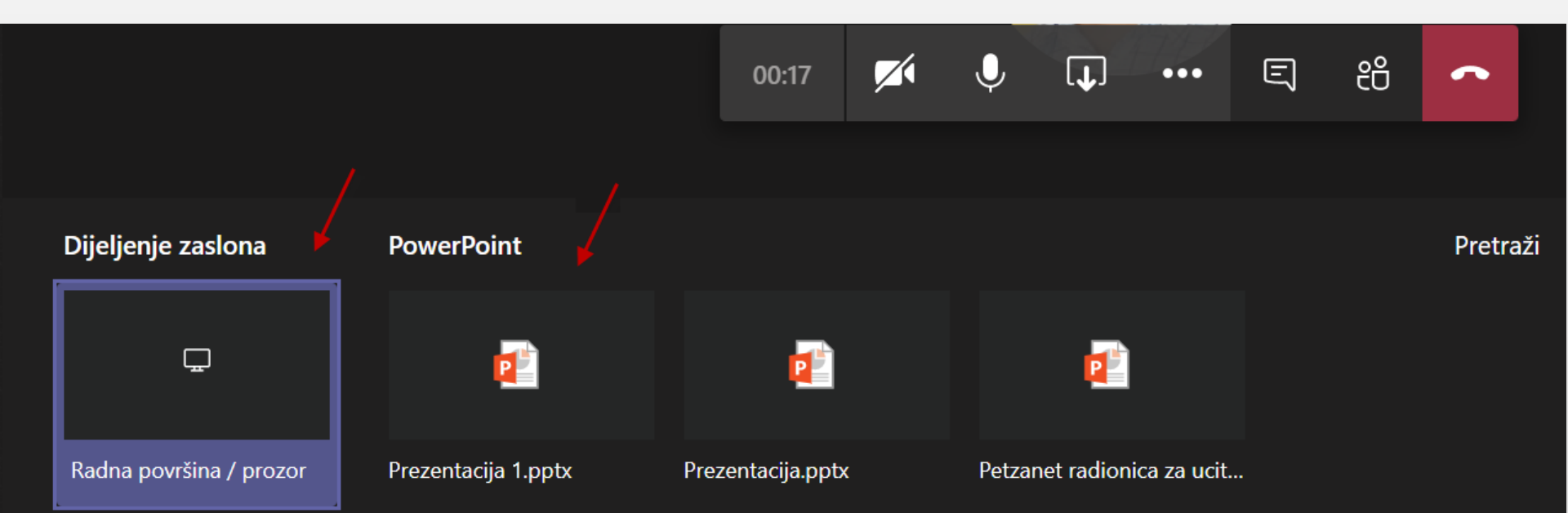

#### Videopoziv – zaslonska ploča

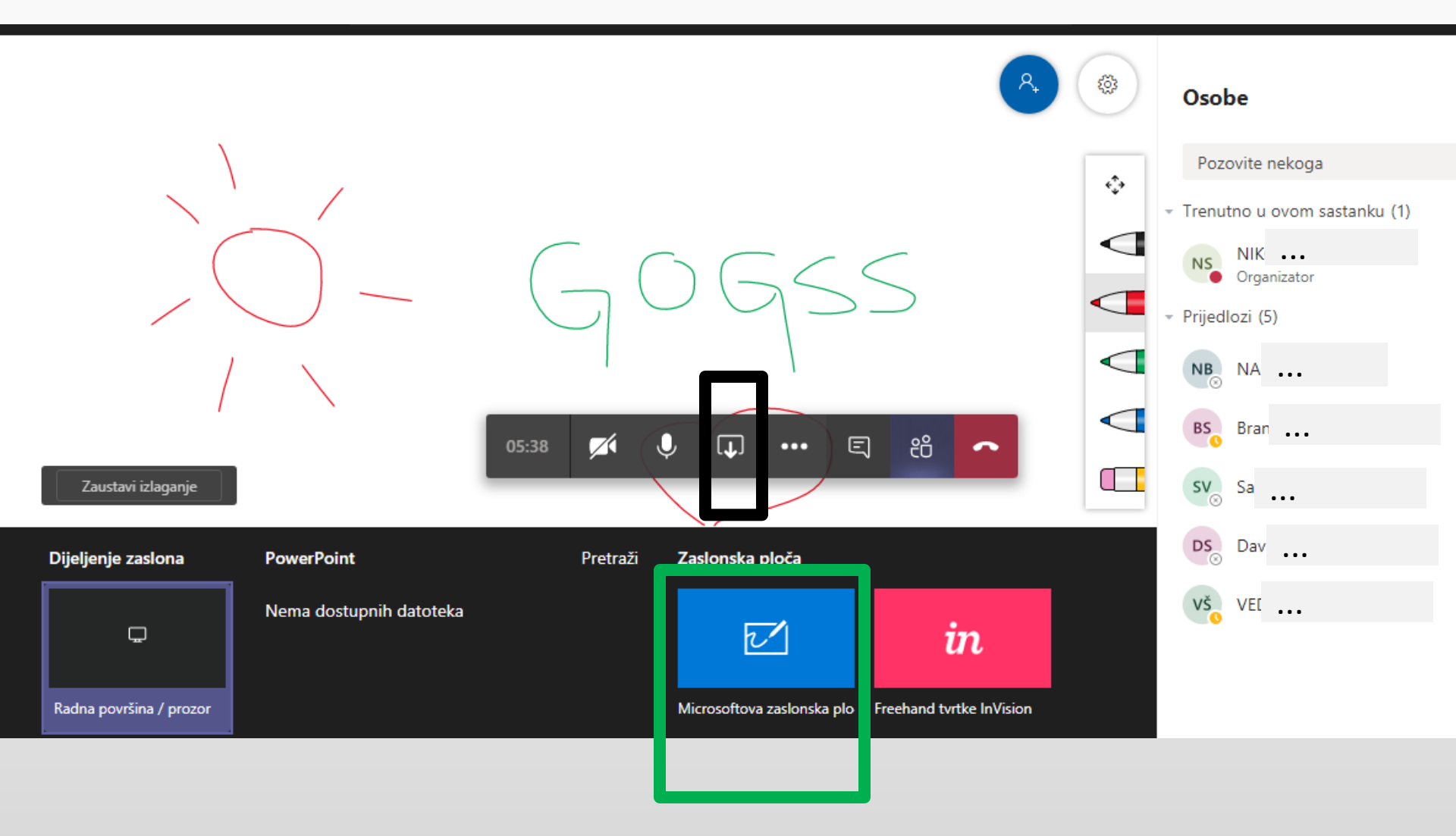

#### Videopoziv – zaslonska ploča

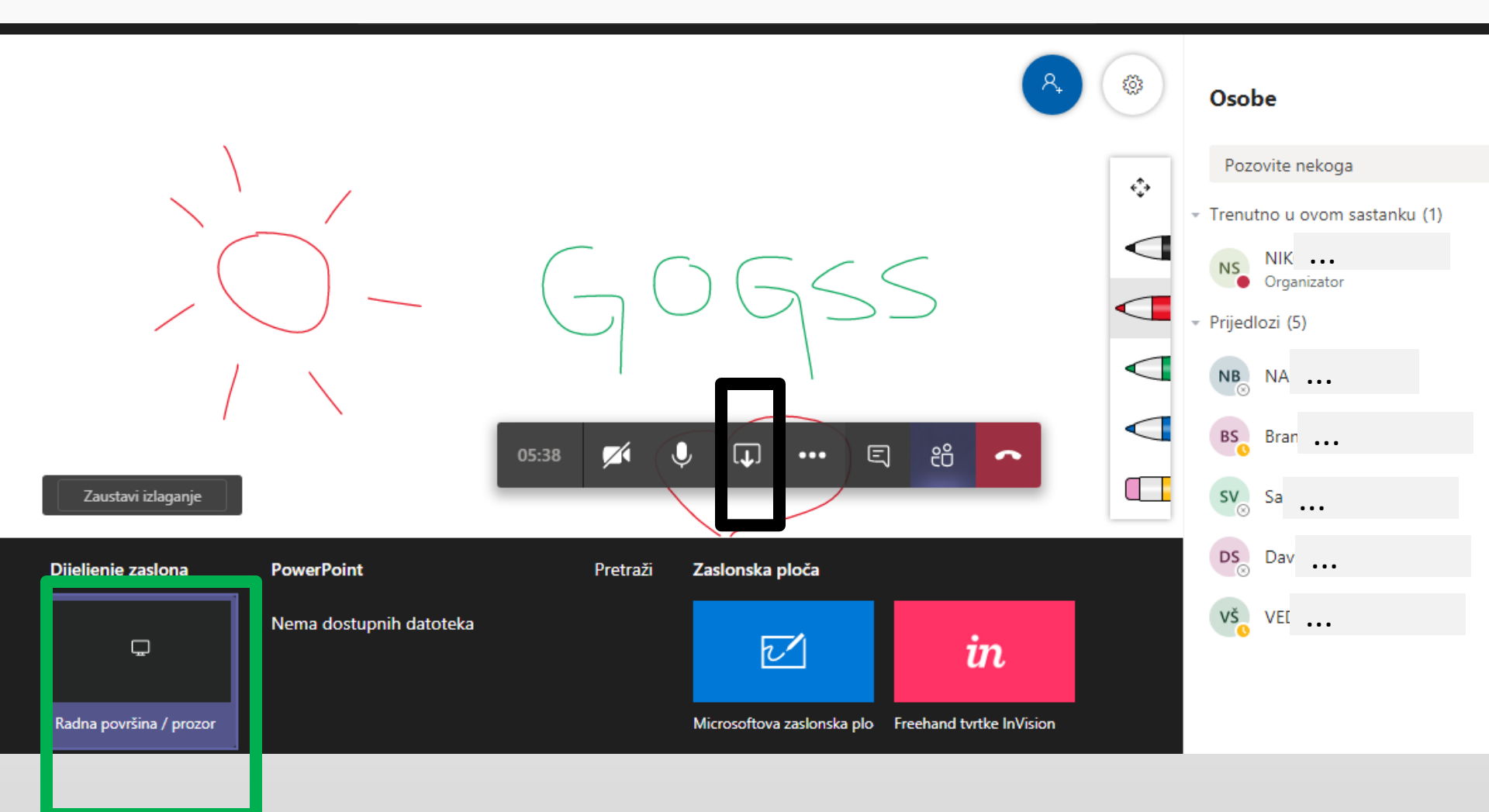

#### Videopoziv – radna površina

#### Dijeljenje zaslona

teams.microsoft.com želi dijeliti sadržaj vašeg zaslona. Odaberite što želite dijeliti.

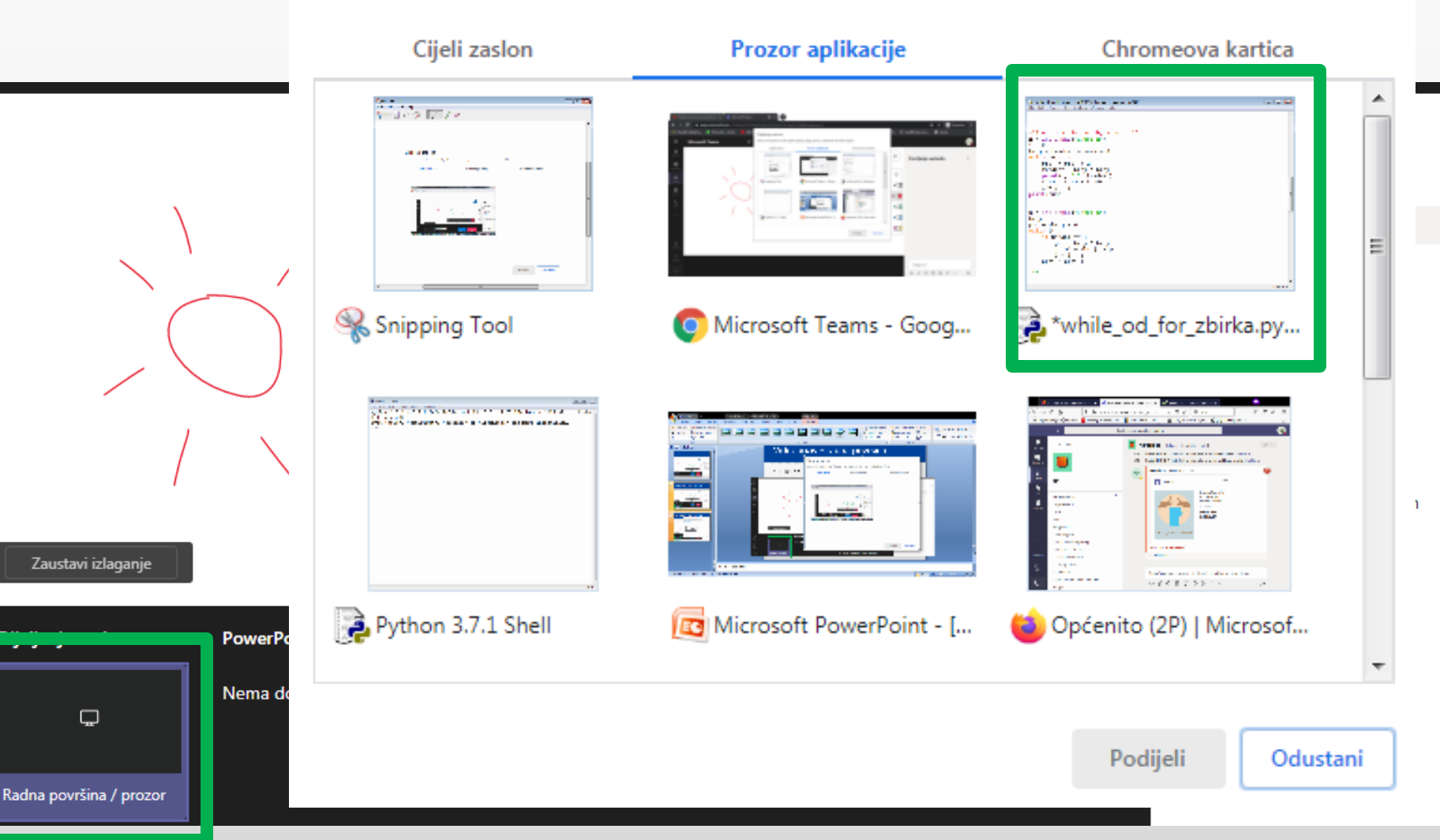

```
ina stranica sustava Microso 🗙 👘
                      🎁 Microsoft Teams
                                                                                                       _ 🗆 🗙
      *while_od_for_zbirka.py - F:\UTORAK\while_od_for_zbirka.py (3.7.1)*
С
      File Edit Format Run Options Window Help
iski fakul
                                                                                                                    LocalBi
                                                                                                                 .
 Mic
      #32 - prvi 28 parnih, a ne do 28
      N = int(input("unesi n"))
      i = 0
      broj = kvadrat = suma = 0
                                                                                                                       Ča
      while N > i:
           broj = broj + 2
           kvadrat = broj * broj
           print(i, " ", kvadrat)
            suma = suma + kvadrat
           i = i + 1
      print(suma)
      n = int(input("unesi n"))
      broj = i = 1
      pot = zbroj = 0
      while i<=n:
           if paran%2==0:
                 pot = broj * broj
                 zbroj = zbroj + pot
                 i = i + 1
           broj = broj + 1
       111
                                                                                                         Ln: 58 Col: 0
                                              || teams.microsoft.com dijeli
                                                                         Zaustavi dijeljenje
                                                                                        Sak preglednik
                                                                  rozor.
                                                                                                    Local Disk (D:) <sup>>></sup> HR
               Ps
                      Ai
                              Pr
                                      <u>[]++</u>
```

#### Videopoziv - Prezentacija

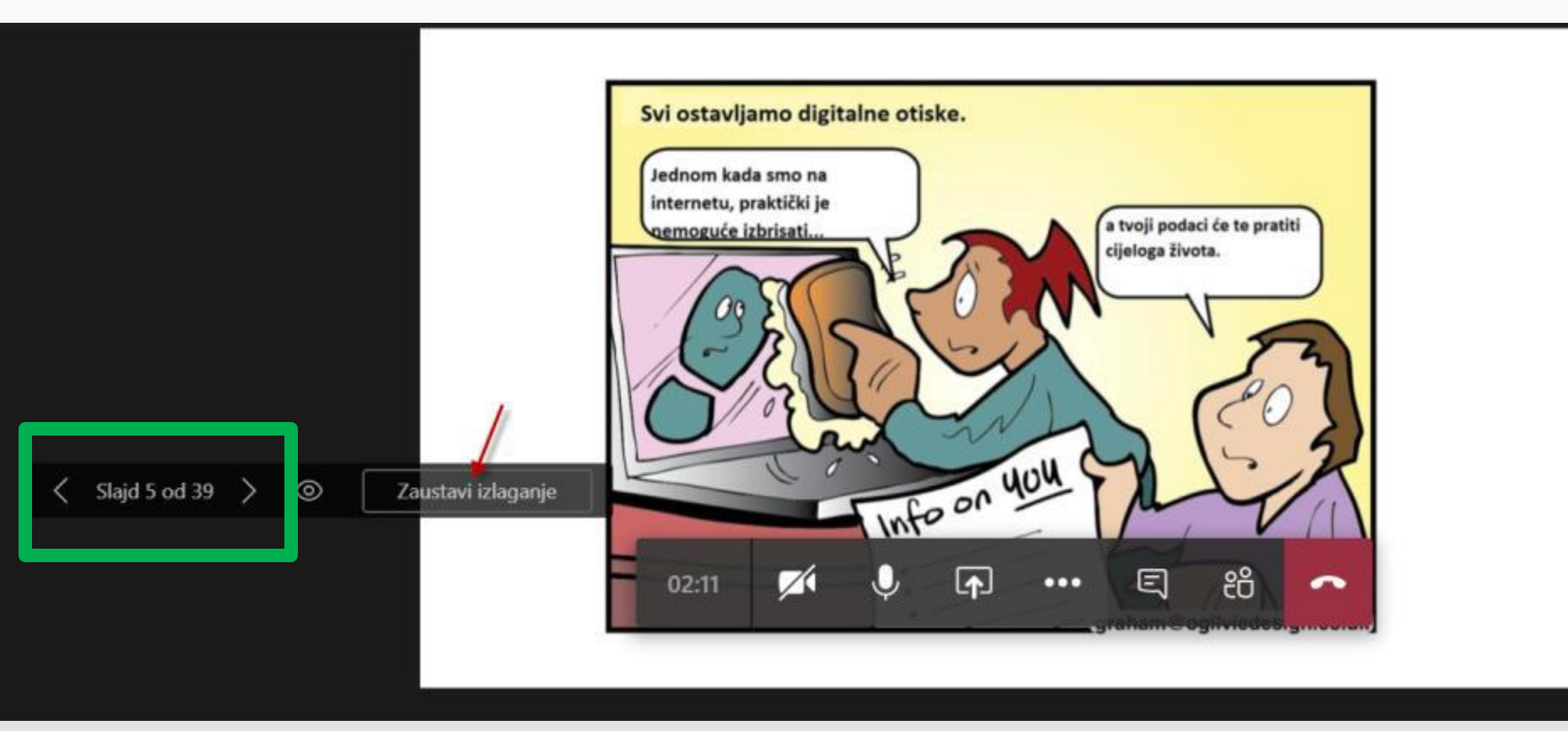

# Videopoziv - Čavrljanje

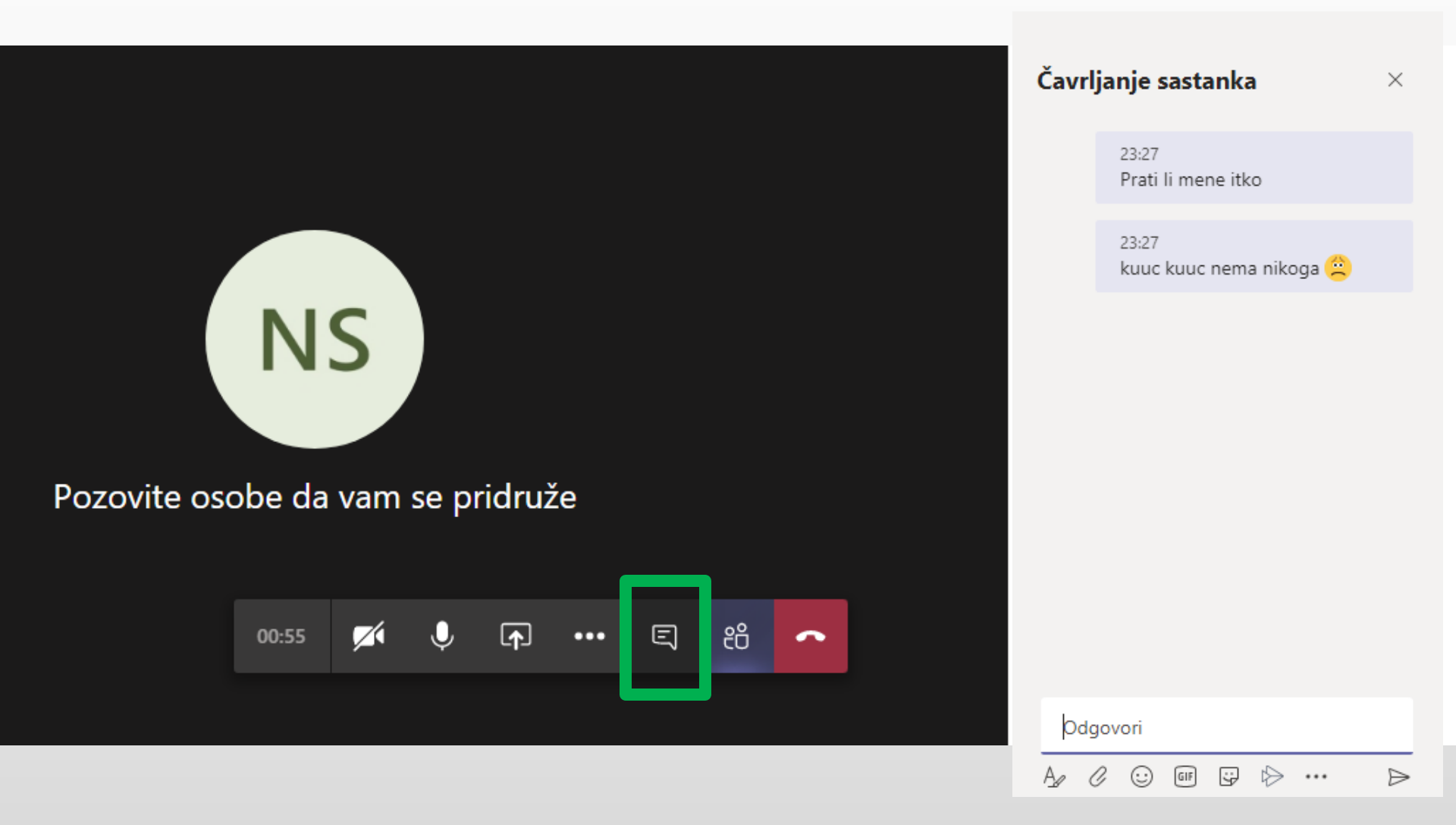

#### Videopoziv - Sudionici

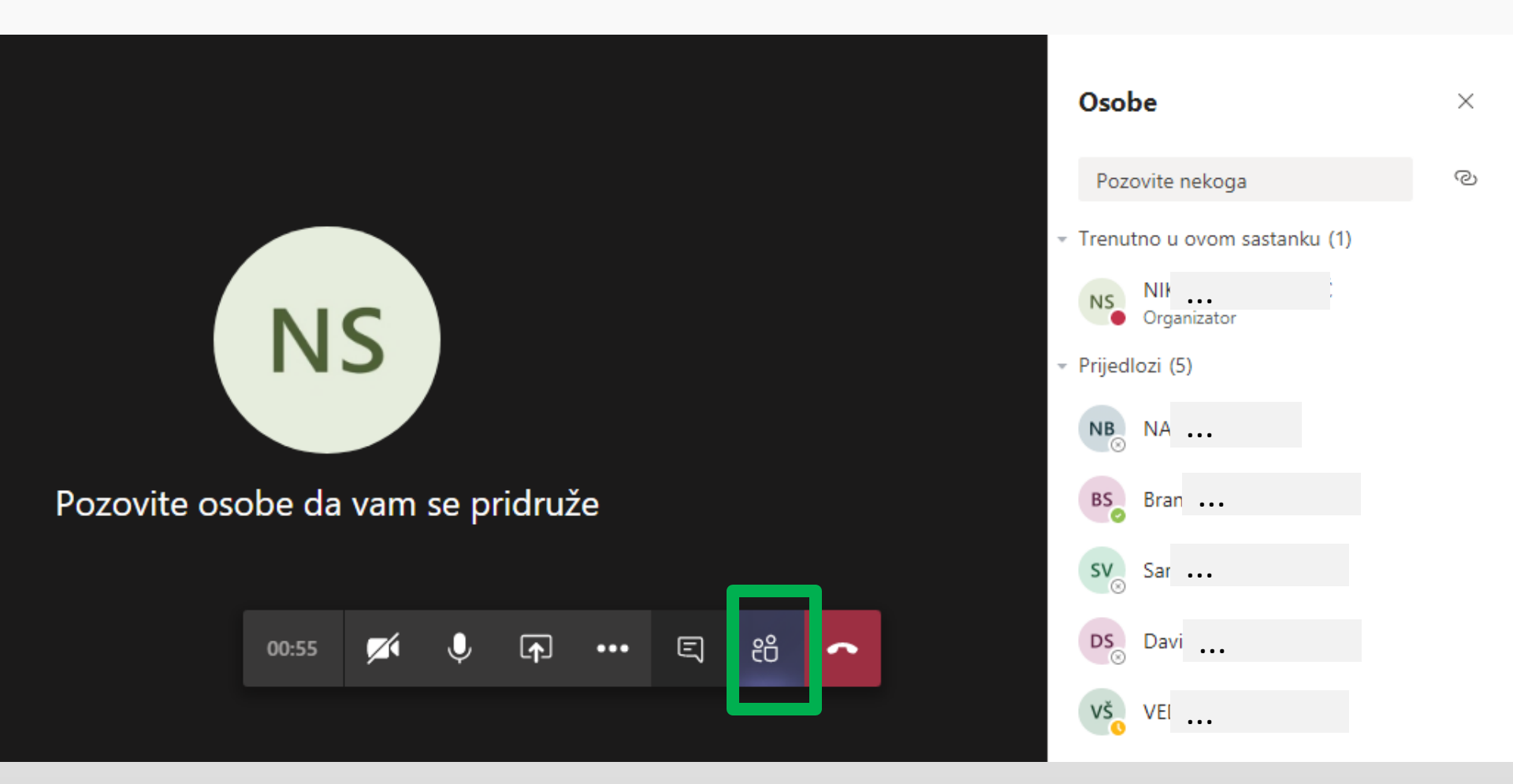

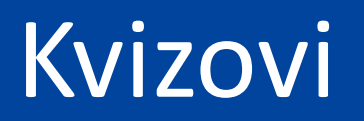

| Forms | 5                                                            | ං Pretpregled 💮 Tema 🖻 | <sup>°</sup> Zajedničko korištenje Više |  |  |  |
|-------|--------------------------------------------------------------|------------------------|-----------------------------------------|--|--|--|
|       | Pitanja                                                      | Odgovori 1             | Spremljeno                              |  |  |  |
|       | 1. Tablica u bazi podataka naziva se                         |                        |                                         |  |  |  |
|       | Atribut                                                      |                        |                                         |  |  |  |
|       | <ul> <li>Entitet</li> </ul>                                  |                        |                                         |  |  |  |
|       | 2. Kako nazivamo jednostavnu bazu podataka s jednom tablicom |                        |                                         |  |  |  |
|       |                                                              |                        |                                         |  |  |  |
|       | Unesite odgovor                                              |                        |                                         |  |  |  |
|       |                                                              |                        |                                         |  |  |  |

# Škola za život - upute

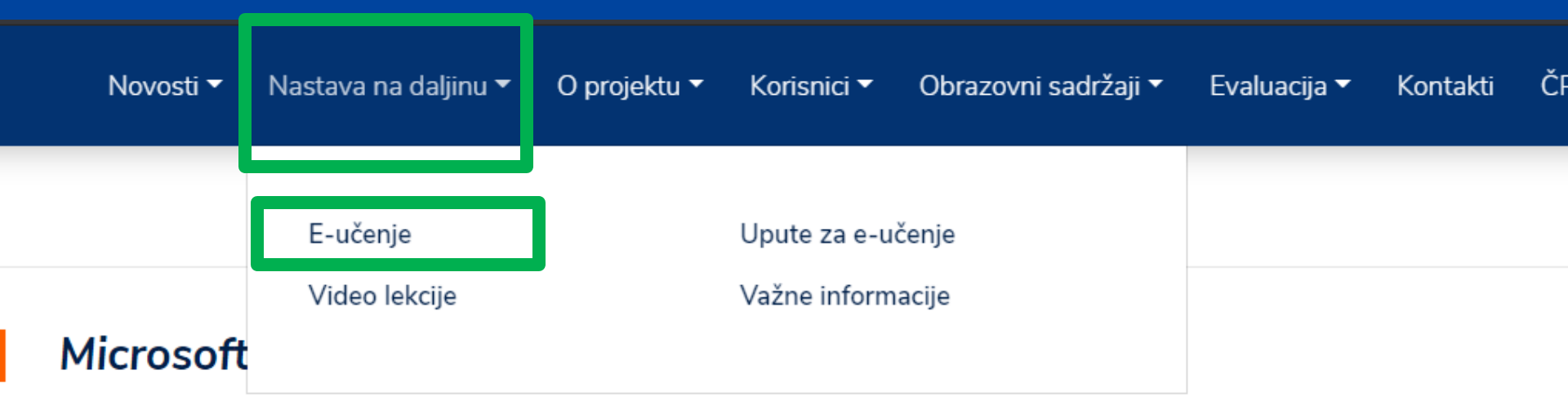

<u> Microsoft Teams – Učenici</u>

<u> Microsoft Teams – Učitelji</u>

<u>Microsoft Teams i obrnuta učionica</u>

#### Loomen

<u>Loomen – Učenici</u>

## Zahvaljujem na pažnji!

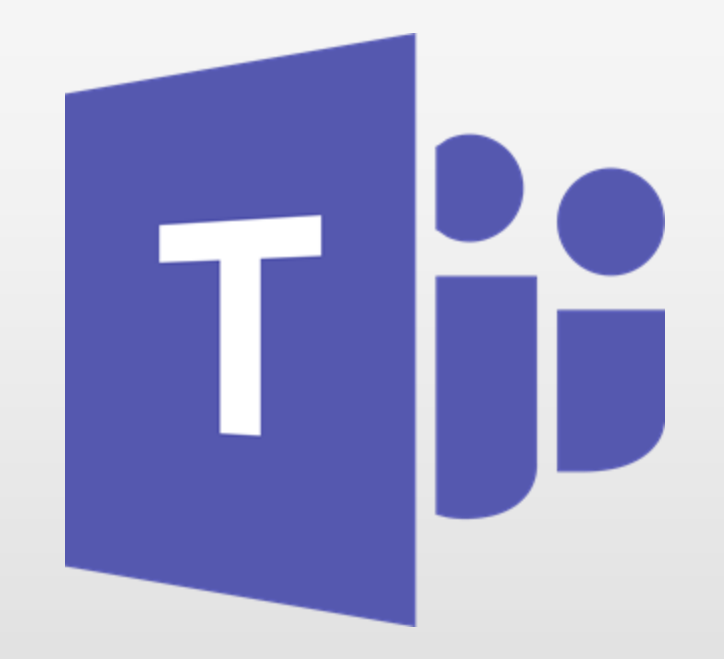